# Perfekte Meßlösungen sichern Ihren Erfolg!

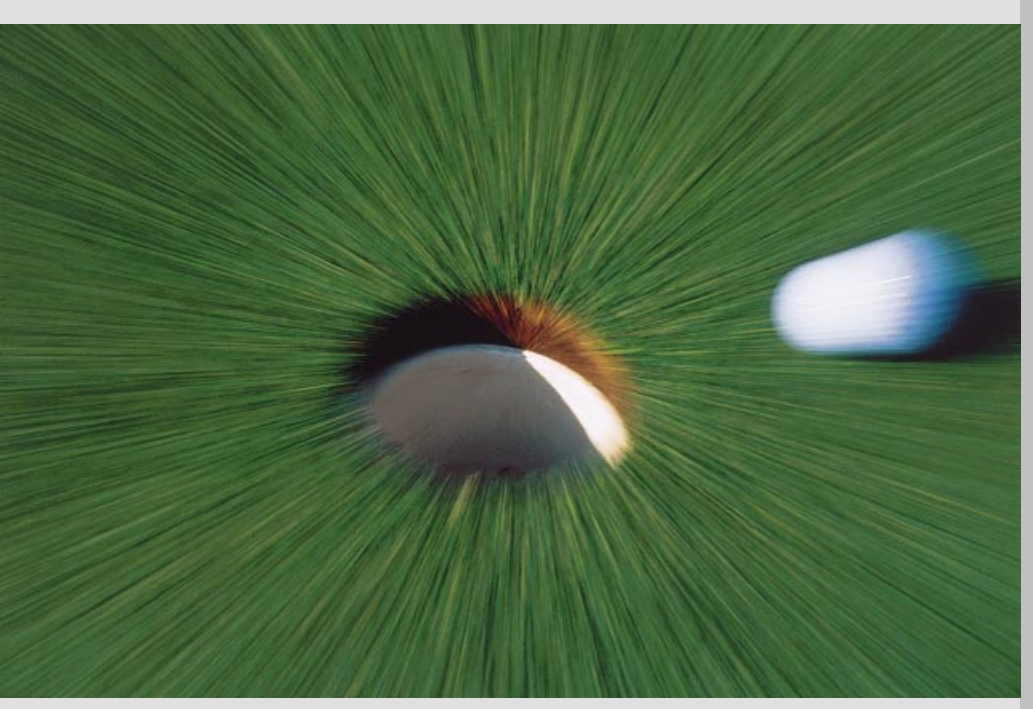

**Application Note 66** 

Advanced Network Test Solutions:

SONET/SDH/PDH- und DWDM-Netze schnell und effizient testen mit WG CATS

Wandel & Goltermann Communications Test Solutions

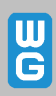

#### Abkürzungen

| AIS    | Alarm Indication Signal                |
|--------|----------------------------------------|
| ANSI   | American National Standards Institute  |
| APS    | Automatic Protection Switching         |
| ATM    | Asynchronous Transfer Modus            |
| CATS   | CVI Application Test Sequences         |
| CRC    | Cyclic Redundancy Check                |
| DWDM   | Dense Wavelength Division Multiplex    |
| ES     | Errored Seconds                        |
| GUI    | Graphical User Interface               |
| ITU-T  | International Telecommunications Union |
|        | Telecommunications                     |
| LOS    | Loss of Signal                         |
| LOF    | Loss of Frame                          |
| LW CVI | LabWindows CVI                         |
| NE     | Network Element                        |
| PDH    | Plesiochronous Digital Hierarchy       |
| PRBS   | Pseudo Random Bit Sequence             |
| RX     | Receiver                               |
| SES    | Severely Errored Seconds               |
| SDH    | Synchronous Digital Hierarchy          |
| SONET  | Synchronous Optical Network            |
| STM    | Sychronous Transport Module            |
| TX     | Transmitter                            |
| US     | Unavailable Seconds                    |

Der Advanced Network Tester ANT-20 ist eine sehr leistungsfähige Testplattform für SDH, SONET, PDH- und ATM-Netze. Die in der vorliegenden Application Note beschriebene Software WG CATS (CVI Application Test Sequencer) ist zu diesem Gerät als Option erhältlich. Sie ermöglicht die Steuerung der Meßfunktionen aus automatisierten Programmabläufen heraus und läuft direkt auf dem internen PC des Meßgerätes.

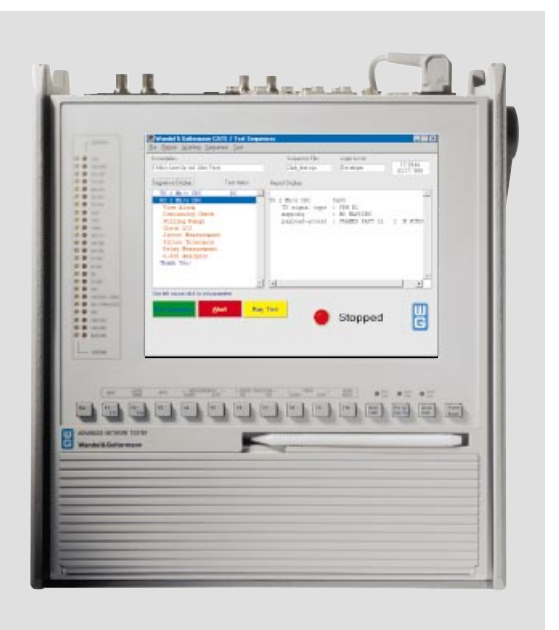

### Inhalt

| SONET/SDH/PDH-Netze schnell und<br>effizient testen mit WG CATS                              | 3  |
|----------------------------------------------------------------------------------------------|----|
| Hohe Verfügbarkeit stellt neue Anforderungen<br>an die Meßtechnik                            | 3  |
| Beispiel: Inbetriebnahme einer<br>2-Mbit/s-Mietleitung                                       | 4  |
| Vergleich zwischen manueller Messung und Testautomation                                      | 5  |
| Testautomation:<br>Die wirtschaftliche Alternative                                           | 5  |
| WG CATS: Die optimale Lösung<br>für den Netzbetreiber                                        | 6  |
| Erstellen automatisch ablaufender Meß-<br>sequenzen mit Hilfe <i>"Generischer Testcases"</i> | 7  |
| Akzeptanz beim Benutzer steigt                                                               | 9  |
| Verfügbare Testcases                                                                         | 9  |
| WG CATS vereinfacht Messungen an<br>DWDM-Systemen                                            | 10 |
| Ein übersichtliches Protokoll<br>unterstützt die Reproduzierbarkeit                          | 11 |

#### Impressum

Autor: Walter Besse

Herausgeber: Wandel & Goltermann GmbH & Co. Elektronische Meßtechnik Mühleweg 5 D-728000 Eningen u. A. Germany

Änderungen vorbehalten Bestell-Nr. D 05.99/WG1/66/3.5 Printed in Germany ©

## SONET/SDH/PDH-Netze schnell und effizient testen mit WG CATS

### Hohe Verfügbarkeit stellt neue Anforderungen an die Meßtechnik

Wenn heute die Telekommunikationsnetze eine Verfügbarkeit von nahezu 100% erreichen, so ist dies nicht zuletzt auch dem Einsatz moderner Meßtechnik bei der Qualitätssicherung zu verdanken. Der meßtechnische Aufwand bei der Einmessung und Wartung von Leitungen ist beachtlich und stellt einen hohen Kostenfaktor dar, der durch den zunehmenden Bedarf an neuen Leitungen ständig steigt. Um den Aufwand nicht ins Uferlose wachsen zu lassen, benötigen die Netzbetreiber wirtschaftliche Lösungsansätze für die Meßaufgaben bei Installation und Wartung von Netzelementen und Leitungen. Dabei stehen folgende Anforderungen im Vordergrund:

- Höhere Meßgeschwindigkeit und damit insgesamt geringerer Zeitaufwand
- Große Testtiefe, die das komplexe Zusammenspiel aller Funktionen sicherstellt
- Vermeidung möglicher Me
  ßfehler und damit gute Reproduzierbarkeit der Me
  ßergebnisse
- Leichte Interpretation der Meßergebnisse mit Vorgabe von Grenzwerten f
  ür eine Gut-/Schlechtaussage
- Dokumentation aller Meßergebnisse als Basis für Qualitäts- und Zuverlässigkeitsfragen
- Verifizieren der Norm-Konformität

Bei der herkömmlichen Prüfstrategie werden Testbzw. Einmeßvorschriften Punkt für Punkt abgearbeitet. Dazu müssen die Meßgeräte von Hand interaktiv bedient werden. Ebenso müssen Meßergebnisse meist noch manuell in ein Prüfprotokoll eingetragen werden. Diese klassische Vorgehensweise ist sehr zeitaufwendig und damit teuer. Außerdem können durch eine falsche Bedienung leicht Meßfehler vorkommen. Auch bei der Dokumentation kann es passieren, daß sich trotz größter Sorgfalt ein Fehler beim Ablesen der Meßergebnisse oder bei deren Eintragung ins Protokoll einschleicht. Diese Fehler führen dazu, daß sich die Meßergebnisse später nicht mehr eindeutig reproduzieren lassen. In der vorliegenden Application Note soll am Beispiel der Inbetriebnahme von Mietleitungen und bei Messungen an sehr komplexen Signalen von DWDM-Strecken gezeigt werden, wie sich durch den Einsatz einer flexiblen Testautomation die Meßzeiten verkürzen und Meßfehler vermeiden lassen.

### Beispiel: Inbetriebnahme einer 2-Mbit/s-Mietleitung

Je nachdem, ob es sich bei der Mietleitung um einen SDH-Pfad oder eine PDH-Standleitung handelt, sind für die Qualitätsüberwachung verschiedenartige Einrichtungen eingebaut. Übliche Verfahren sind:

- Cyclic Redundancy Check (CRC) bei 2-Mbit/s-PDH-Leitungen bzw.
- Bit-Interleaved-Parity-Check (BIP) bei SDHund SONET-Übertragungswegen.

Für den störungsfreien Betrieb ist eine sorgfältige Einmessung nach der Installation wichtig. Überprüft werden nicht nur sämtliche Funktionen, die den normalen Betrieb betreffen, sondern auch das Verhalten beim Auftreten von anormalen Betriebszuständen, so wie sie in den entsprechenden Empfehlungen von ITU-T und ANSI genannt werden. Besondere Bedeutung hat die Analyse von systembedingten Folgeerscheinungen beim Auftreten von Taktabweichungen, Pointerbewegungen, Jitter und Wander.

Außerdem muß die korrekte Funktion der Alarmsignalisierungs- und Fehlerüberwachungseinrichtungen des Netzes, in das die neu einzurichtende Leitung eingebunden ist, nachgewiesen werden. Hierzu werden gezielt Fehlerzustände simuliert, welche dann zu einer entsprechenden Reaktion des Network-Management-Systems führen müssen.

Bild 1: Der Bedarf an Mietleitungen steigt und damit auch der Aufwand für den Qualitätsnachweis. Komplette PDH-Verbindungen und SDH-Pfade werden oft über Netze verschiedener Provider geroutet. Damit das reibungslos funktioniert. Zur Prüfung der Alamsignalisierung sind die folgenden Messungen typisch:

- Nachweis eines alarm- und fehlerfreien Signals im Normalbetrieb
- Nachweis der korrekten Reaktion bei den Alarmzuständen LOS (Signalausfall), LOF (Ausfall des Rahmenerkennungssignals) und AIS (Alarm-Indication-Signal auf der ankommenden Leitung)

Weitere Tests verifizieren, daß alle Schnittstellen-Parameter innerhalb der vorgeschriebenen Toleranz liegen. Dazu werden üblicherweise Messungen folgender Größen durchgeführt:

- Ausgangsjitter
- Jittertoleranz
- Ziehbereich (maximaler Takt-Offset)

Als Abschlußtest dient eine Langzeit-Bitfehlermessung mit einer Pseudozufallsfolge (Pseudo Random Bit Sequence, PRBS) als Testmuster. Damit ein Vergleich mit den Werten der Betriebsdauerüberwachung möglich ist, werden die Messungen normalerweise anhand der Qualitätsparameter ES, SES, US entsprechend der ITU-T-Empfehlung G.826 durchgeführt. Diese Abschlußmessung sollte 24 Stunden dauern, um aussagekräftige Werte für den Normalbetrieb zu erhalten.

Das gesamte Testszenario ist damit sehr umfangreich und nimmt entsprechend viel Zeit in Anspruch.

müssen Mietleitungen sorgfältig eingemessen werden.

### Vergleich zwischen manueller Messung und Testautomation

In Bild 2 sind die einzelnen Schritte eines typischen Meßvorgangs dargestellt. Bei der manuellen Messung müssen vom Anwender alle Schritte von Hand ausgeführt werden. Das heißt, daß bei der Inbetriebnahme eines Systems oder einer Verbindung eine Prüfvorschrift Punkt für Punkt abgearbeitet werden muß. Die Praxis zeigt, daß dabei gleich an mehreren Stellen Meßfehler entstehen können. Bei automatisierten Testabläufen ist dagegen kein Eingriff durch den Bediener erforderlich, so daß eine Fehlbedienung praktisch ausgeschlossen wird. Außerdem läßt sich eine wesentlich höhere Meßgeschwindigkeit erzielen, da diese nicht mehr von der Reaktionszeit des Bedieners abhängt, sondern im wesentlichen nur durch die systembedingten Verzögerungen bestimmt wird.

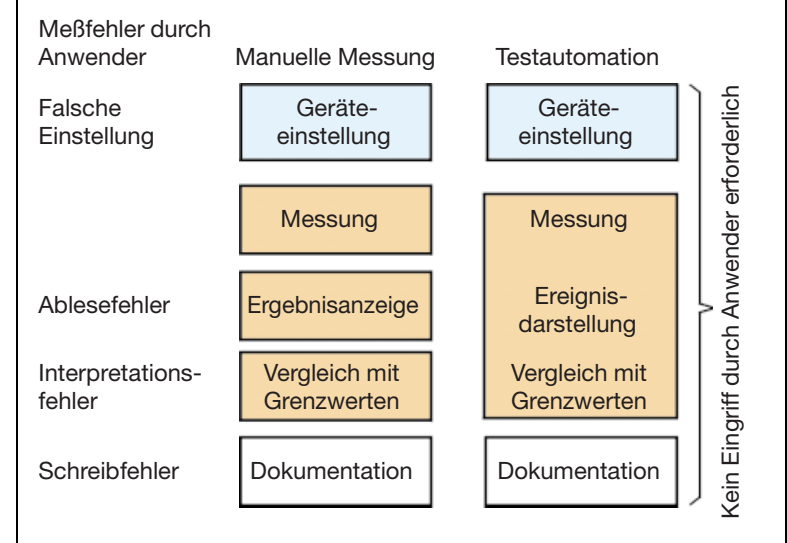

### Testautomation: Die wirtschaftliche Alternative

Auf der Suche nach rationelleren Prüfverfahren für den Betriebsdienst denkt man wegen der vielen Vorteile gegenüber der manuellen Messung in erster Linie an eine Testautomation, wie sie Systemhersteller seit langem in der Entwicklung, Produktion und Endabnahme zur Qualitätssicherung einsetzen. Bei diesen Lösungen läuft das erforderliche Testprogramm in der Regel auf einem externen Steuerrechner. Die notwendigen Einstell- und Meßbefehle werden über eine Fernsteuerschnittstelle an das Meßgerät übertragen. Fast alle modernen Meßgeräte bieten hierzu eine genormte Fernsteuerschnittstelle (z. B. IEC 625/IEEE 488-Bus oder RS232-Interface).

Zur Vereinfachung der Generierung von Benutzeroberflächen der notwendigen Testprogramme stehen heute leistungsfähige Hilfsmittel wie z. B. Lab-View oder LabWindows von National Instruments, hp-VEE, Keithley-Testpoint und weitere zur Verfügung. Einige Meßgerätehersteller verwenden auch eigene "Script-Sprachen", die das Erstellen von Testroutinen vereinfachen.

Mit Hilfe solcher Tools kann eine automatische Meßroutine optimal auf ein vorliegendes Meßproblem zugeschnitten werden. Der Zeitaufwand zur Erstellung hängt von der Komplexität der Meßaufgabe ab und kann von wenigen Tagen bis zu mehreren Mann-Monaten betragen. Zur Erstellung der Meßroutinen sind neben profundem Meßtechnik-Know-how auch entsprechende Kenntnisse in den gängigen Programmiersprachen erforderlich, beispielsweise in C, Visual Basic oder einer GPL (Graphical Programming Language). Während der Umgang mit den genannten Tools und das Beherrschen der eingesetzten Technologien heute zur Selbstverständlichkeit in den Prüflabors, der Qualitätssicherung sowie in den Regression-Test- und Entwicklungsabteilungen gehört, ist die Situation bei den Installationsgruppen der Hersteller und bei den Netzbetreibern etwas anders gelagert. Durch die Vielzahl der erforderlichen Tests und die unterschiedlichen Schnittstellen, an denen gemessen werden muß, kann das Testprogramm sehr komplex werden. Ein solches Testprogramm ist u. U. auch unflexibel und läßt sich nur mit entsprechendem Zeitaufwand an eine Änderung der Prüf- bzw. Einmeßvorschrift anpassen. Oft verfügen auch Prüftechniker nicht über das erforderliche Know-how, um solche Testprogramme zu entwickeln.

Ein automatisiertes Testsystem, das über einen externen Rechner gesteuert wird, ist relativ unbeweglich und für den mobilen Einsatz nicht besonders gut geeignet, selbst wenn man an Lösungen auf der Basis eines Notebook denkt.

Durch die geschilderte Problematik wurde bisher im Betriebsdienst eine Rationalisierung der Prüftechnik erheblich erschwert. Bild 2: Vergleich zwischen manueller und automatisierter Messung

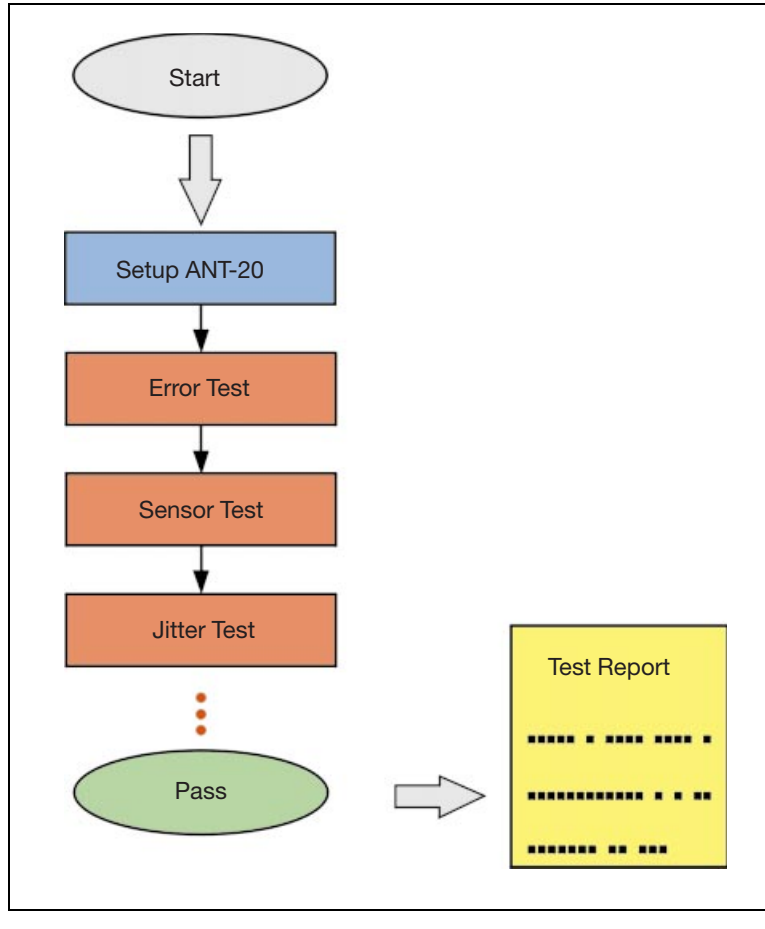

Bild 3: Mit vordefinierten "Testcases" läßt sich schnell und ohne Programmierkenntnisse eine automatisierte Testsequenz generieren.

### WG CATS: Die optimale Lösung für den Netzbetreiber

Mit der Software WG CATS (CVI Application Test Sequencer) wird ein schneller und unkomplizierter Einstieg in die Testautomation möglich, selbst bei komplexen Meßaufgaben. WG CATS wurde mit NI LW CVI erstellt und besteht im wesentlichen aus einer Sammlung von Standard-Testcases, welche vom Benutzer ohne Programmierkenntnisse angepaßt und in eine beliebige Reihenfolge gebracht werden können. Einmal erstellt, genügt ein Mausklick, um die komplette Sequenz auszuführen. Das Software-Tool zeichnet sich durch die folgenden Eigenschaften aus:

- Vollautomatischer Testablauf ohne Eingriff des Bedieners
- Eindeutige Ergebnisbewertung f
  ür jeden Testschritt, z. B. durch PASS/FAIL-Entscheidung basierend auf einer Toleranz- oder Me
  ßschwellenvorgabe
- Einfache Interaktion mit dem Benutzer bei der Konfiguration des Systems
- Vollständige Aufzeichnung aller Meßdaten in einer druckbaren Datei
- Einheitliches und leicht interpretierbares Testprotokoll
- Flexible Anpassung an unterschiedliche Me
  ßschnittstellen und Parameter

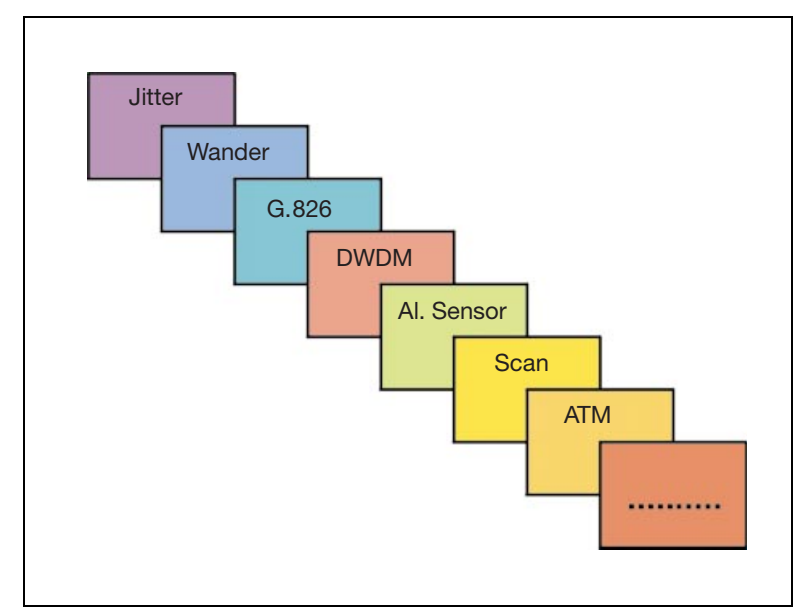

Bild 4: Als Voraussetzung für schnelle, automatisierte Meßlösungen bietet Wandel & Goltermann eine umfassende Bibliothek vordefinierter Testcases, die alle Messungen bei SONET/SDH/PDH- und DWDM-Strecken abdecken. Wandel & Goltermann bietet dieses Software-Tool für den Advanced Network Tester ANT-20 und weitere Meßgeräte. Es lassen sich damit Testsequenzen zusammenstellen, die direkt auf dem internen PC des ANT-20 ablaufen. Dabei werden unter anderem folgende Tests abgedeckt:

- Bitfehlertests
- Test der Alarmsensoren
- Test der Performance Monitoring Sensoren
- Test der Fehler- und Alarmsignalisierung
- Messen der APS-Zeit
- Jitter- und Wandertests
- Jittertoleranz und Jittertransfer
- G.826-Langzeit-Test
- "Trouble Scan" über alle Hierarchie-Ebenen eines SDH/SONET-Signals

### Erstellen automatisch ablaufender Meßsequenzen mit Hilfe "Generischer Testcases"

Als Beispiel soll die nebenstehende Testsequenz betrachtet werden, die mit dem Advanced Network Tester ANT-20 erstellt wurde und alle zur Inbetriebnahme von 2-Mbit/s-Mietleitungen erforderlichen Meßaufgaben automatisch durchführt. WG CATS verwendet "generische Testcases". Das sind automatische Testalgorithmen, die sehr allgemein geschrieben sind und durch die Eingabe von Benutzerdaten an eine spezielle Meßaufgabe angepaßt werden können. Beispielsweise ist der Testcase "G.826-Analyse" genau so für ein 2-Mbit/s-Signal mit einer eingeschlossenen 64-kbit/s-PRBS-Payload einsetzbar wie für ein STM-1- oder OC-3-Signal mit einer 150-Mbit/s-PRBS-Bulk-Payload. Test-Parameter, wie z. B. Bitrate, Signalstruktur, verwendetes Testmuster, elektrische oder optische Schnittstelle usw., werden in den vorausgehenden Testcases gesetzt. In der betrachteten Sequenz wird beispielsweise die Signalstruktur gleich zu Beginn der Testsequenz definiert (Bild 8). Damit kann die gesamte Testsequenz sehr schnell an andere Bitraten angepaßt werden, indem lediglich die Parameter der Signalstruktur anders gewählt werden, der Rest aber weitgehend unverändert bleibt.

Neben den Testcases mit Meßfunktion gibt es eine Reihe weiterer, die verwendet werden, um dem Bediener bestimmte Anweisungen zu geben (z. B.

|                         | Testsequence                                                                                                    | Vorgang                                                                                                    |
|-------------------------|----------------------------------------------------------------------------------------------------|----------------------------------------------------------------------------------------------------|
| Grundein-<br>stellungen | <ul> <li>TX 2 Mbit/s CRC</li> <li>RX 2 Mbit/s CRC</li> </ul>                                                                                                    | <ul><li>Setze TX-Signalstruktur</li><li>Setze RX-Signalstruktur</li></ul>                                                                                                    |
| Test der<br>Parameter   | <ul> <li>View Alarm</li> <li>BERT</li> <li>Pulling Range</li> <li>Check LOS</li> <li>Jitter Measurement</li> <li>Jitter Tolerance</li> <li>Delay Measurement</li> <li>G.826 Analysis</li> </ul> | <ul> <li>Nachweis Alarm-Freiheit</li> <li>Messe Bitfehler im Kanal</li> <li>Prüfe Ziehbereich (Offset)</li> <li>Setze LOS, erwarte AIS</li> <li>Messe Eigenjitter</li> <li>Messe Jitterverträglichkeit</li> <li>Messe Signallaufzeit</li> <li>G.826-Analyse (24 h)</li> </ul> |
| Testende                | Thank You                                                                                                    | Testende                                                                                                    |

Herstellen einer Verbindung), Timer zu starten, Wartezeiten einzufügen, eine Grafik anzuzeigen, Steuerbefehle an andere Geräte zu senden oder bei bestimmten Ereignissen ein akustisches Signal zu erzeugen. Tabelle: Testsequenz für die Inbetriebnahme von 2-Mbit/s-Leitungen

### Ganz einfach: Testsequenz laden und Messung starten!

Bild 5 zeigt den *Test Sequencer* mit der Testsequenz aus obiger Tabelle. Die Testsequenz wird durch Anklicken der Schaltfläche *"Run Sequence"* gestartet. Daraufhin läuft die gesamte Testsequenz automatisch ab.

Mit *"Run Test"* wird dagegen nur ein einzelner Testcase gestartet. Dies ist z. B. bei der Fehlersuche vorteilhaft.

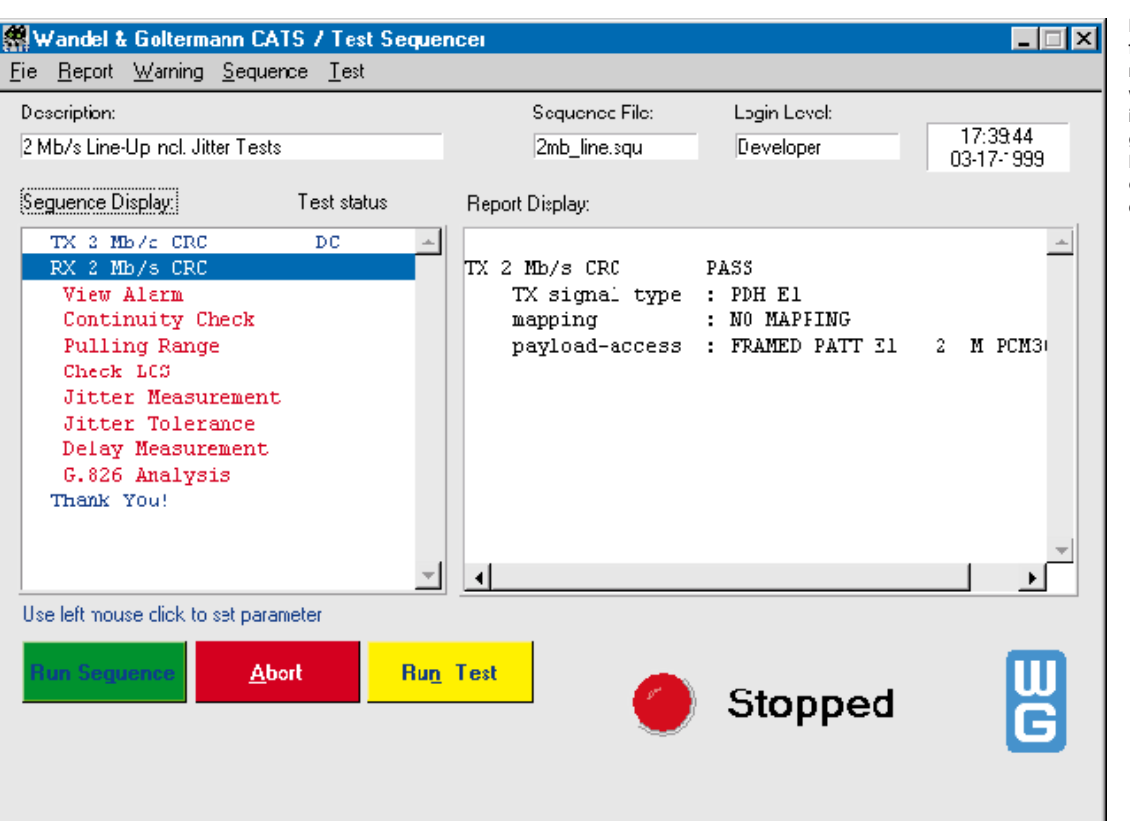

Bild 5: Zur Durchführung einer automatisierten Messung wird die Testsequenz in den Test Sequencer geladen und gestartet. Der gesamte Test läuft ohne weiteren Eingriff des Bedieners ab.

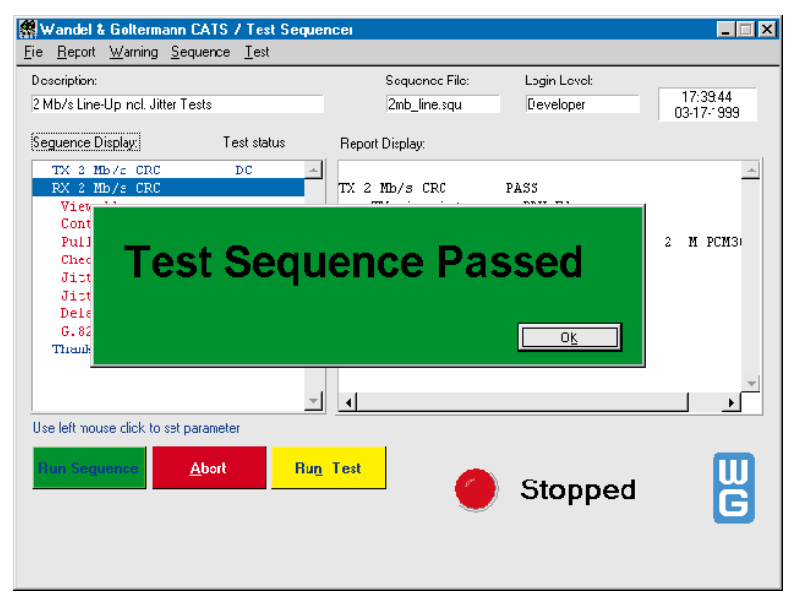

Beim automatischen Ablauf der Testsequenz sind in der Regel keinerlei Eingriffe des Bedieners erforderlich. Der Teststatus wird durch Markieren des gerade aktiven Testcases laufend angezeigt. Jeder Testcase liefert auf der Basis seiner aktuellen Testgebnisse eine eindeutige PASS/FAIL-Entscheidung. Der Pass/Fail-Status bereits durchgeführter Tests wird ebenfalls angezeigt. Bei Bedarf kann die Messung jederzeit abgebrochen werden, z. B. um einen Fehler zu beheben. Die Testsequenz gilt als bestanden, wenn bei keinem Test die vorgegebenen Grenzwerte überschritten werden. Das Testende wird durch das Einblenden eines PASS- oder FAIL-Banners angezeigt (Bild 6). Zusätzlich kann ein akustisches Signal erzeugt werden.

| Test Executive Seque | ence Editor                   |                      |                | ×                     |
|----------------------|-------------------------------|----------------------|----------------|-----------------------|
| Test                 | File                          | Function             | Input          |                       |
| TX 2 Mb/s CRC fp     | sig_stru.obj                  | _set_signal_structur | 1#2,30,0,100 🔺 | Edit                  |
| RX 2 Mb/s CRC fp     | sig_stru.obj                  | _set_signal_structur | 2#1,30,0,100   |                       |
| Continuity Check     | adh bas.ob)                   | check transparency   | 2,1¥1.000000   | Insert <u>G</u> oto   |
| Check LOS            | al_sens.obj                   | check alarm          | 2,1#700,1,0.0  | Cur                   |
| Jitter Measurement   | jitter.obj                    | _check_jitter        | 4#100000,20,1  |                       |
| Jitter Tolerance     | jitter.obj                    | _check_jitter_tolera | 3,2,1#1.0,1,0  | Сору                  |
| Delay Measurement    | delay.obj                     | _check_patterr_delay | 1,2#2,380.00(  |                       |
| C.826 Parameters     | g826.obj                      | _set_and_start_g826  | 2#1,8,60.0000  | Paste                 |
| G.826 Analysis       | g826.obj                      | _check_g826          | 2# 💌           |                       |
|                      | Check Loss of Sign            |                      | Run Options    | Insert Abo <u>v</u> e |
| Select TC            | _<br>_check_alarm             |                      | Clear Edits    | Insert Belo <u>w</u>  |
|                      | Input Buffer<br>2.1#700.1.0.0 |                      | Setup/Cleanup  | Spoty Loss            |
|                      | File <u>N</u> ame:            |                      |                |                       |
| Select Eile          | al_sens obj                   |                      |                | DanaalEdity           |
|                      |                               | Sequence Attributes  |                | UK                    |
| Test Preconditions   | Descript <u>io</u>            | n Setup/Cleanup.,.   | Report         | Cancel                |

### **Modifizieren von Testcases**

Mit dem Sequence Editor lassen sich Testsequenzen neu erstellen oder modifizieren. Hierzu bedient man sich aus einem Satz sogenannter "Standard-Testcases", die aus der *Testcase List* (Bild 10) importiert und durch einfache Operationen (Copy, Paste) zu beliebig komplexen Sequencen zusammengestellt werden.

Oder man greift auf eine bereits erstellte Sequenz zurück und paßt diese durch Parameteränderung, Hinzufügen oder Löschen von Testcases an die geänderten Anforderungen an.

Bild 7: Mit dem Sequence Editor lassen sich Testcases mit den Bearbeitungsfunktionen Cut und Paste ausschneiden und an anderer Stelle wieder einfügen oder entfernen.

| Device ANT20 Easic ID | 1              | RX-==<br>TX- |          |
|-----------------------|----------------|--------------|----------|
| Signal Structure      |                |              |          |
| Signal type           | PDH E1         |              | <b>•</b> |
| Mapping               | NO MAPPING     |              | •        |
| Payload - Access      | FRAMED PATT E1 | 2 M PCM30    | •        |
| OV. Care              | al             |              |          |

### **Grafisches User-Interface (GUI)**

Die je nach Anwendungsfall erforderlichen Meßparameter (z.B. Signalstruktur, Bitrate, Mapping, Toleranzgrenzen, Gating-Zeit usw.) sind über eine grafische Bedienoberfläche (Graphical User Interface, GUI) eingebbar bzw. veränderbar. Sie können leicht und schnell an die jeweiligen Gegebenheiten angepaßt werden (Bild 8 und 9).

Bild 8: Beispiel für einen Testcase mit grafischem User Interface: Mit *Signal Structure edit* wird die Signalstruktur für die gesamte Testsequenz definiert.

Bild 6: Bei bestandenem Test erscheint am Testende der Banner PASSED.

Bild 9: Mit dem Testcase *Alarm Sensor Check* lassen sich zum Test der Fehlersignalisierung verschiedene Fehlerzustände simulieren und die Reaktion des Prüflings testen.

| Alarm Sensor Check   |                        |          | × |
|----------------------|------------------------|----------|---|
| TX ANT20 Basic ID-1  |                        |          |   |
| Alarm Stimulus       | LOS                    | •        |   |
|                      | Ratio 16-6             | ррb 🏮 0  |   |
| RX ANT 20 Basic ID-1 | Wait until check (sec) |          |   |
| Expected Alarm No. 1 | RCI-2M                 | •        |   |
| Expected Alarm No. 2 | NC-ALARM               |          |   |
| Expected Alarm No. 3 | NC-ALARM               | <b>V</b> |   |
| CK Cancel            |                        |          |   |

### Akzeptanz beim Benutzer steigt

Der Sinn programmierter Meßabläufe besteht auch darin, daß stupide, immer wiederkehrende Meßaufgaben dem Benutzer abgenommen und ihm Zeit für anspruchsvollere Tätigkeiten gegeben wird. Mit WG CATS kommt man diesem Ziel näher. Durch die Möglichkeit, Meßabläufe einfach durch Aneinanderreihen von vordefinierten Tests zusammenzustellen, ohne daß dafür spezielle Programmierkenntnisse benötigt werden, verliert der Anwender seine innere Hemmschwelle gegenüber dem Einsatz von Software.

| Description                                       | Test function name            |
|---------------------------------------------------|-------------------------------|
| WG-CATS Version 3.50                              |                               |
| *********                                         | **********                    |
| * SDH Version ONLY                                | *                             |
| ***************************************           | *****************             |
| Basic Testcases (included in BN 3035/95.90, 3045/ | 93.12 and 3045/93.13)         |
| Set ITU-T Signal Structure RX/TX                  | set signal structure          |
| Set ITU-T Channel Number RX/TX                    | set tributaries               |
| Set TX Code, PRBS, Optics, Clock, Trigger, Level  | set tx adaptation2            |
| Set RX Code, PRRS, Optics, Sensitivity, Equalizer | _set_rx_adaptation2           |
| Set SDH Overhead Byte                             | _set_SCH_POH_byte             |
| Set Parameters for G826 and Starts G826           | _set_and_start_g826           |
| Set ITU-T Farameters for AFS and Starts AFS       | _set_and_start_APS            |
| Set 2 MBit/s SA Bit Sequences                     | _set_ss_bit_sequence          |
| Setup ANX950 Module (7XI only)                    | _contrcl_NRZ                  |
| Define Trib.List for Scanning of Multiple Tribs.  | _setup_mscan_trib             |
| Increment Trib-Mumber of Defined Trib, List       | _nscan_set_inc_trib           |
| Check Transparency of selected channel            | _check_transparency           |
| Check Transparency of SDH DCCs, El, Fl, Kl/K2     | check_byte_group_transparency |

### Verfügbare Testcases

Innerhalb der WG CATS-Familie stehen eine Reihe unterschiedlicher Testcase-Pakete zur Verfügung. Auf den folgenden Seiten wird gezeigt, daß sich damit nicht nur Einzelgeräte – wie hier der ANT-20 – sondern auch komplette Meßsysteme steuern lassen. Diese können z. B. aus Optischen Testgeräten, Meßstellenumschaltern und anderen Geräten aufgebaut sein. In diesem Fall übernimmt ein Gerät die Controllerfunktion und steuert die anderen Geräte über ein RS232- oder IEC 625/ IEEE 488-Interface. Die Meßanordnung kann bei Bedarf sogar via Modem oder LAN-Anbindung fernbedient werden. Bild 10: *Testcase List* zeigt die in der Software verfügbaren Testcases an. Ein ausgewählter Testcase läßt sich im *Sequence Editor* mit einem individuellen Namen versehen, bevor er in die Testsequenz eingefügt wird.

### WG CATS vereinfacht Messungen an DWDM-Systemen

Im Gegensatz zu üblichen LWL-Übertragungssystemen, bei denen ein einzelnes SDH- oder SONET-Signal über die Faser transportiert wird, werden bei DWDM (Dense Wavelength Division Multiplex) zur Signalübertragung parallele Übertragungskanäle bei unterschiedlichen Wellenlängen ("Farben") genutzt. Versucht man in solchen Systemen die SDH- oder SONET-Parameter zu messen, so versagen die klassischen Meßgeräte mit breitbandigem optischen Eingang, da sie nicht in der Lage sind, aus dem Gesamtsignal die entsprechende Wellenlänge herauszufiltern. Dafür ist ein einstellbares Filter erforderlich, das vor den Eingang des SDH- bzw. SONET-Testers geschaltet wird. Diese Funktion übernimmt hier der gleiche optische Spektrum-Analysator, der auch zur Messung der DWDM-spezifischen Parameter verwendet wird. In Bild 11 ist eine Meßlösung mit dem Advanced Network Tester ANT-20 und vorgeschaltetem Optischen Spektrum-Analysator OSA-155 dargestellt. Der selektierte Kanal wird auf den Monitorausgang des OSA-155 durchgeschaltet und kann mit dem angeschlossenen ANT-20 analysiert werden. Mit dieser Meßanordnung läßt sich ein vollständiger Funktionstest durchführen, wobei der OSA-155 die optischen Pegel, den Signal/Geräuschabstand und die Wellenlängenabweichung bei jeder Wellenlänge mißt, während der ANT-20 die typischen SDH- und SONET-Parameter (Alarm, Fehlerraten, Jitter usw.) bei der jeweiligen "Farbe" analysiert. Wie man sieht, umfaßt eine typische DWDM-Messung sehr viele Einzeltests. Mit WG CATS läßt sich eine komplette DWDM-

Messung automatisieren, wodurch Zeit einge-

Messungen am DWDM-Signal als auch die

spart und Fehler vermieden werden. Sowohl die

Bild 11: Die Software CATS DWDM-Testautomation ist im ANT-20 installiert, der den OSA-155 DWDM-Systemanalysator steuert. SONET/SDH-typischen Tests lassen sich in eine einzige Testsequenz einbeziehen, die z. B. folgenden Meßablauf haben kann:

| Meßebene                 | Testsequenz                                                                                                    |
|--------------------------|----------------------------------------------------------------------------------------------------|
| DWDM-<br>Signal          | <ul> <li>Messe optischen Pegel bei<br/>jeder "Farbe"</li> <li>Messe optischen Signal-/<br/>Rauschabstand bei jeder<br/>"Farbe"</li> <li>Messe die Wellenlängen-<br/>abweichung bei jeder "Farbe"</li> </ul> |
|                          | • Stelle Filter auf "Farbe 1"                                                                                                    |
| Selektierte<br>"Farbe 1" | Messe SONET/SDH-Parameter                                                                                                    |
|                          | • Stelle Filter auf "Farbe 2"                                                                                                    |
| Selektierte<br>"Farbe 2" | Messe SONET/SDH-Parameter                                                                                                    |
|                          | •<br>•                                                                                                    |

Die WG CATS DWDM-Software läuft auf dem PC des ANT-20, der auch die Steuerung des OSA-155 über das RS232- bzw. GPIB-Interface übernimmt. Bild 12 zeigt die grafische Bedienoberfläche, mit der sich der gesamte Meßplatz konfigurieren läßt. Für die Messung der SONET/SDH-Parameter werden die gleichen Testcases verwendet, wie sie auch an anderen Schnittstellen eingesetzt werden. In Bild 13 ist der Testcase zur Messung der DWDM-spezifischen Signalparameter dargestellt.

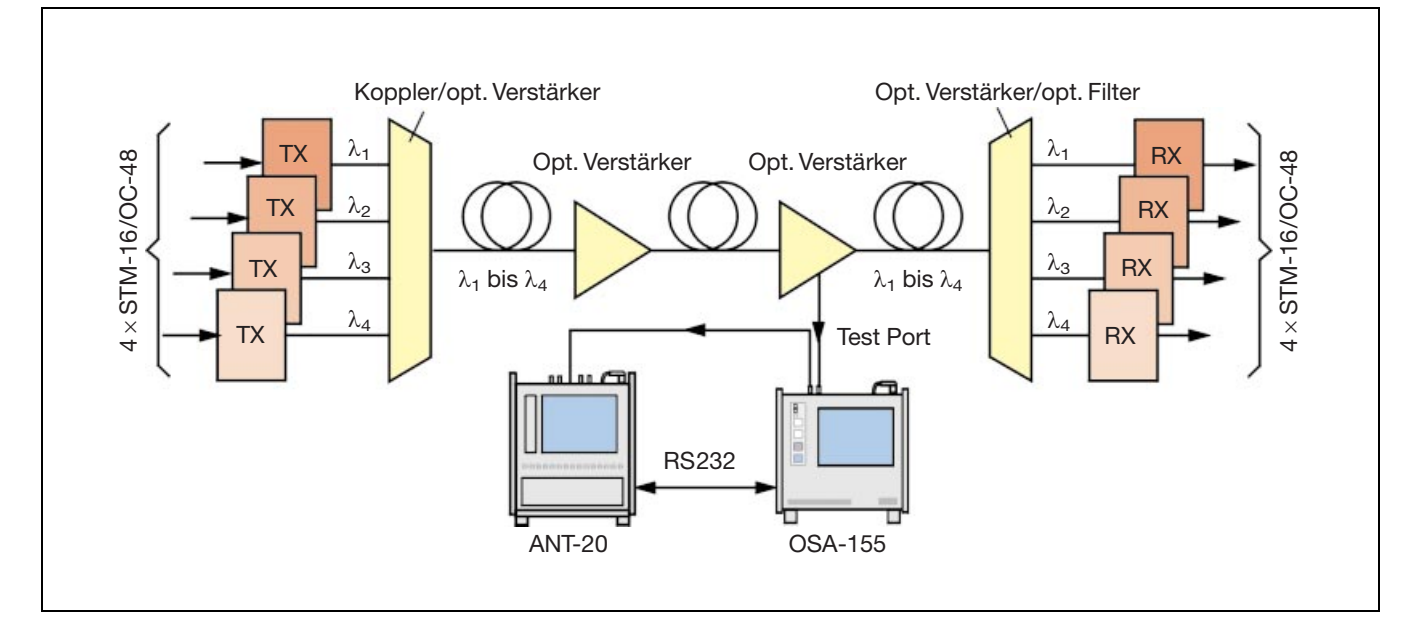

Bild 12: Zur Kofiguration des gesamten Meßplatzes dient das Fenster *Device Configuration*. Es wird automatisch beim Laden einer neuen Sequenz angezeigt. Alle Einstellungen lassen sich über Auswahlfelder schnell vornehmen.

| 🎆 Devi | ce Configuration |           |               |      |                |                               |                      | X |
|--------|------------------|-----------|---------------|------|----------------|-------------------------------|----------------------|---|
| ID     | Device           | Interface | Prim<br>Addr. | Slot | Aux.<br>Select | SCPI Monitor<br>& Error Check | Description          |   |
| 1      | 🗘 OSA-155        | 🖨 GPIB    | \$3           |      | \$0            |                               | Opt. Spectr Analyzer |   |
| 2      | ANT20 Basic      | CINTERNAL |               |      |                |                               | S0H Analyzer         | ] |
| 3      | None             |           |               |      |                |                               |                      |   |

Bild 13: In die Testsequenz lassen sich spezielle Meßfunktionen des OSA-155 einbinden. Mit dem Testcase *WDM Check Selected Channels* lassen sich z. B. Frequenz, Leistungspegel und Geräuschabstand bei den einzelnen Wellenlängen messen. Für eine schnelle PASS/FAIL-Bewertung der Meßergebnisse sind Grenzwerte eingebbar.

| WDM Check Selected Channels                                                                                                    | ×                                                                                                    |
|----------------------------------------------------------------------------------------------------|----------------------------------------------------------------------------------------------------|
| WDM Check Selected Channels  Device Opt. Spectr Analyzer ID-1  Ch# Freq[THz] Description  1 190.100 colour # 1  2 190.200 colour # 2  3 190.300 colour # 3  4 190.400 colour # 4 | Channel Grid Settings         First Channel [THz]                                                                                                    |
|                                                                                                    | Power [dEm]                                                                                                    |
| Select <u>A</u> ll <u>E</u> dit Description Select <u>N</u> one                                                                                                    | I     S to N (dE)     I     I |
| Ckerrol                                                                                                    |                                                                                                    |

| Set OSA-155<br>Threshold<br>S to N distance<br>Number of chann                      | to WDM mode<br>: -7.<br>: 50.<br>els : 4                         | 00 dBm<br>00 GHz                           |                                                                                                    |
|-------------------------------------------------------------------------------------|------------------------------------------------------------------|--------------------------------------------|----------------------------------------------------------------------------------------------------|
| First Channel<br>Channel Spacing                                                    | : 1540.5<br>: 200.0                                              | 57 nm<br>00 GHz                            |                                                                                                    |
| Check Sel. DWDM Ch.                                                                 | PASS                                                             |                                            |                                                                                                    |
| Ch.# Freq[THz] dF<br>1 190.100 0.<br>2 190.200 -0.<br>3 190.300 0.<br>4 190.400 -0. | [THz] P[dBm]<br>025 -1.40<br>005 -1.30<br>003 -1.20<br>030 -5.60 | SN[dB]<br>20.40<br>21.30<br>21.20<br>15.60 | State   Description<br>  PASS   colour # 1<br>  PASS   colour # 2<br>  PASS   colour # 3<br>  PASS   colour # 4 |
| ANT RX STM-16<br>RX signal type<br>mapping<br>payload-access<br>DWDM Color # 1      | PASS<br>: STM-16<br>: AU4 VC4<br>: BULK                          |                                            |                                                                                                    |
| <br>Check SDH Alarm                                                                 | PASS                                                             |                                            |                                                                                                    |
| Check B1 Errors                                                                     | PASS                                                             |                                            |                                                                                                    |
| DWDM Color # 2                                                                      |                                                                  |                                            |                                                                                                    |
| Check SDH Alarm                                                                     | PASS                                                             |                                            |                                                                                                    |
| Check B1 Errors                                                                     | PASS                                                             |                                            |                                                                                                    |
| DWDM Color # 3                                                                      |                                                                  |                                            |                                                                                                    |
| Check SDH Alarm                                                                     | PASS                                                             |                                            |                                                                                                    |
| Check B1 Errors                                                                     | PASS                                                             |                                            |                                                                                                    |
|                                                                                     |                                                                  |                                            |                                                                                                    |

Bild 14: Der übersichtliche Test-Report enthält alle wichtigen Daten und Meßergebnisse einer Messung. So wird sichergestellt, daß sich eine Messung jederzeit wiederholen läßt und Meßergebnisse reproduzierbar sind.

### Deutschland

Wandel & Goltermann GmbH & Co. Vertriebsgesellschaft Postfach 11 55 72794 Eningen u. A. Tel. (0 71 21) 86 22 22 Fax (0 71 21) 86 12 22 E-mail: sales.germany@wwgsolutions.com

#### Schweiz

Wandel & Goltermann (Schweiz) AG Postfach 779 Morgenstrasse 83 CH-3018 Bern 18 Tel. 031-996 44 11 Fax 031-996 44 22 E-mail: sales.switzerland@wwgsolutions.com

### Österreich GUS, Ost- und Südeuropa, Iran, Türkei Wandel & Goltermann GmbH Postfach 13 Elisabethstraße 36 A-2500 Baden Tel. (0 22 52) 85 52 10 Fax (0 22 52) 8 07 27 E-mail: mail.austria@wwgsolutions.com

#### Weltweit

Wandel & Goltermann GmbH & Co. Elektronische Meßtechnik Internationales Marketing Postfach 12 62 D-72795 Eningen u.A. Tel. +49 (0) 7121-86 16 16 Fax +49 (0) 7121-86 13 33 E-mail: info@wwgsolutions.com http://www.wwgsolutions.com